# InPlace – Self Placement User Student Guide (Placement Strand)

The InPlace Self Placement form is a tool that allows you to provide your placement details via a single online form. Whilst the terminology within InPlace refers to Self Placement, your placement will be sourced by the Placement Establishment Academic (PEA).

The Placement Establishment Academics (PEAs) will communicate with you on the progress of your placement arrangements. Once you have completed the Self Placement form the WPL Team will review and assign your Self Placement form to a PEA for sourcing.

The Field Education 1 subjects **HCS323** and **HCS525**, please note that you will not be commencing placement until you have also successfully completed Assessment 1, Worksheet and Orientation Plan. Please complete the Self Placement form as soon as possible as part of your overall placement arrangements.

## PLEASE DO NOT CANVAS YOUR OWN PLACEMENT OR APPROACH ANY PLACEMENT SITE.

Field Education 1 students do not commence until after **APRIL** of their year long enrolment.

This Quick Reference Guide will show you how to complete this online form.

## Submitting your Self Placement form:

- 1. Please ensure that your enrolled in your Field Education subject.
- 2. Access to InPlace will take approximately 48-72 hours for your student enrolment to migrate across.
- 3. Login into InPlace: https://myworkplacelearning.csu.edu.au/
- 4. The *Home* page will display:

| Home           | Confirmed                           | Available        | Requirements |
|----------------|-------------------------------------|------------------|--------------|
| Next Attending | upcoming placements                 |                  |              |
|                | Vie                                 | ew All Confirmed |              |
| To Do          | ent submission open for HCS323 2022 | Placement Strand |              |
|                |                                     |                  |              |

5. To access the online registration form, click on the Self Placement Submission link located in the To Do list. The Self Placement form will display. Once the form has opened you will need to use the scroll bars on the right-hand side of the screen to scroll down the page.

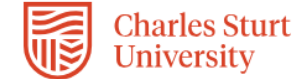

Leave the Start Date and End Date blank – these will be completed by your PEA

|                                                                                                    |                                                                                                    | Agency name *                                                                                                    |                                                                                                    |                                                                     |
|----------------------------------------------------------------------------------------------------|----------------------------------------------------------------------------------------------------|----------------------------------------------------------------------------------------------------|----------------------------------------------------------------------------------------------------|---------------------------------------------------------------------|
| elds that have a re<br>ank the form will no<br>your submitted fo<br>am. Further edits<br><u>AE-WPL @csu.eo</u>                          | ed asterisk must be co<br>ot submit. The form wil<br>rm. The Self Placeme<br>to the form post subm<br>du.au                                                       | mpleted prior to submitting<br>Il move from "Draft" to "Per<br>ent form can only be move<br>hission by student requires | the Self Placement form. If any o<br>nding" status and the WPL Team w<br>d back to an editable "Incomplete<br>you to contact the WPL Team for | of these fields<br>vill commence<br>e" status by th<br>assistance v |
| ease follow t                                                                                                    | his example of                                                                                                    | the Self Placeme                                                                                                    | nt form Display<br>group n                                                                                                    | s the allocatio<br>ame (which                                       |
| HCS323 2022 Placement Strand                                                                                                    |                                                                                                    |                                                                                                    | usually                                                                                                    | contains the                                                        |
| 200 - 500 HOUR Indirect                                                                                                    |                                                                                                    |                                                                                                    | subject                                                                                                    | course that t                                                       |
| Direct, Indirect, Mixe                                                                                                    | d - 200 to 500 Hours Requir                                                                                                    | red - 0 Hours Filled                                                                                                    | piacem                                                                                                    | ent relates to                                                      |
| 0%                                                                                                    |                                                                                                    |                                                                                                    |                                                                                                    |                                                                     |
| structions                                                                                                    |                                                                                                    |                                                                                                    |                                                                                                    |                                                                     |
| - ·                                                                                                    |                                                                                                    |                                                                                                    |                                                                                                    |                                                                     |
| Iman Services                                                                                                    | ARE NEGOTIATED BY                                                                                                    | THE UNIVERSITY                                                                                                    |                                                                                                    |                                                                     |
| acement Instruct                                                                                                    | tions:                                                                                                    | THE OWNERSTIT.                                                                                                    |                                                                                                    |                                                                     |
|                                                                                                    |                                                                                                    |                                                                                                    |                                                                                                    |                                                                     |
| 'Self Placemen                                                                                                    | ť <b>DOES NOT</b> refer to s                                                                                                    | students sourcing their owr                                                                                             | placement.                                                                                                    |                                                                     |
| All fields with a                                                                                                    | an (*) must be complet                                                                                                    | ted before pressing Submit                                                                                              |                                                                                                    |                                                                     |
| You can save o                                                                                                    | hanges to leave and co                                                                                                    | ome back, and press subm                                                                                                | t when all fields marked with (*) a                                                                                                    | re provided.                                                        |
| Once submitte                                                                                                    | d, the Self Placement f                                                                                                    | form cannot be changed. If                                                                                              | changes are required please cont                                                                                                    | tact the Work                                                       |
|                                                                                                    | a, the ben i lacement                                                                                                    | form cannot be changed. I                                                                                               | THAT WES ALL THE THE ASE THAT                                                                                                    |                                                                     |
| LEAU UNVIE                                                                                                    | am by email EOAE MOI                                                                                                    | l @csu edu au                                                                                                    | changes are required, please com                                                                                                    |                                                                     |
| Plasso watch y                                                                                                    | am by email FOAE-WPL                                                                                                    | L@csu.edu.au                                                                                                    | stact you by omail if further inform                                                                                                    | ation is roqui                                                      |
| Please watch y                                                                                                    | am by email FOAE-WPL<br>our email - the Workpl<br>umap Services InPlace                                                                                           | L@csu.edu.au<br>lace Learning Team will cor                                                                             | ntact you by email if further inform                                                                                                    | nation is requi                                                     |
| Please watch y<br>Social Work/H                                                                                                    | am by email FOAE-WPL<br>our email - the Workpl<br>uman Services InPlace                                                                                           | L@csu.edu.au<br>lace Learning Team will cor<br>user guide – insert link – u:                                            | ntact you by email if further inform<br>se this guide to complete the Self F                                                                  | nation is requi<br>Placement for                                    |
| Please watch y<br>Social Work/H                                                                                                    | am by email FOAE-WPL<br>our email - the Workpl<br>uman Services InPlace                                                                                           | L@csu.edu.au<br>lace Learning Team will cor<br>user guide – insert link – u:                                            | itact you by email if further inform<br>this guide to complete the Self F                                                                     | nation is requi                                                     |
| Please watch y<br>Social Work/Hi                                                                                                    | am by email FOAE-WPL<br>rour email - the Workpl<br>uman Services InPlace                                                                                          | L@csu.edu.au<br>lace Learning Team will cor<br>user guide – insert link – u:                                            | ntact you by email if further inform<br>se this guide to complete the Self F                                                                  | nation is requi                                                     |
| Please watch y<br>Social Work/Hi<br>Placement details<br>Period                                                                         | am by email FOAE-WPL<br>rour email - the Workpl<br>uman Services InPlace                                                                                          | L@csu.edu.au<br>lace Learning Team will cor<br>user guide – insert link – u:                                            | itact you by email if further inform<br>se this guide to complete the Self F                                                                  | nation is requi                                                     |
| Please watch y<br>Social Work/Hi<br>Placement details<br>Period                                                                         | am by email FOAE-WPL<br>rour email - the Workpl<br>uman Services InPlace<br>End 👩                                                                                 | L@csu.edu.au<br>lace Learning Team will cor<br>user guide – insert link – u:                                            | itact you by email if further inform<br>this guide to complete the Self F                                                                     | nation is requi                                                     |
| Please watch y<br>Social Work/Hi<br>Placement details<br>Period<br>Start @                                                              | am by email FOAE-WPL<br>rour email - the Workpl<br>uman Services InPlace<br>End @                                                                                 | L@csu.edu.au<br>lace Learning Team will cor<br>user guide – insert link – us                                            | itact you by email if further inform<br>this guide to complete the Self F                                                                     | nation is requi                                                     |
| Please watch y<br>Social Work/Hi<br>Placement details<br>Period<br>Start @<br>Duration                                                  | am by email FOAE-WPL<br>rour email - the Workpl<br>uman Services InPlace<br>End @                                                                                 | L@csu.edu.au<br>lace Learning Team will cor<br>user guide – insert link – u:                                            | itact you by email if further inform<br>se this guide to complete the Self F                                                                  | nation is reque                                                     |
| Please watch y<br>Social Work/Hi<br>Placement details<br>Period<br>Start @<br>Duration<br>Experience                                    | am by email FOAE-WPL<br>rour email - the Workpl<br>uman Services InPlace<br>End @                                                                                 | L@csu.edu.au<br>lace Learning Team will cor<br>user guide – insert link – u:                                            | ttact you by email if further inform<br>tact you by email if further inform<br>this guide to complete the Self F                              | nation is requi                                                     |
| Please watch y<br>Social Work/Hi<br>Placement details<br>Period<br>Start @<br>Duration<br>Experience                                    | am by email FOAE-WPL<br>rour email - the Workpl<br>uman Services InPlace<br>End @                                                                                 | L@csu.edu.au<br>lace Learning Team will cor<br>user guide – insert link – u:                                            | Duration * Unit                                                                                                    | t                                                                   |
| Please watch y<br>Social Work/Hi<br>Placement details<br>Period<br>Start @<br>Duration<br>Experience<br>Indirect                        | am by email FOAE-WPL<br>rour email - the Workpl<br>uman Services InPlace                                                                                          | L@csu.edu.au<br>lace Learning Team will cor<br>user guide – insert link – u:                                            | Duration * Unit                                                                                                    | t                                                                   |
| Please watch y<br>Social Work/Hi<br>Placement details<br>Period<br>Start @<br>Duration<br>Experience                                    | am by email FOAE-WPL<br>rour email - the Workpl<br>uman Services InPlace                                                                                          | L@csu.edu.au<br>lace Learning Team will cor<br>user guide – insert link – u:                                            | Duration * Unit                                                                                                    | t<br>t<br>t                                                         |
| Please watch y<br>Social Work/Hi<br>Placement details<br>Period<br>Start @<br>Duration<br>Experience                                    | am by email FOAE-WPL<br>rour email - the Workpl<br>uman Services InPlace                                                                                          | L@csu.edu.au<br>lace Learning Team will cor<br>user guide – insert link – u:                                            | Duration * Unit                                                                                                    | t                                                                   |
| Please watch y<br>Social Work/Hi<br>Placement details<br>Period<br>Start ©<br>Duration<br>Experience<br>Indirect                        | am by email FOAE-WPL<br>rour email - the Workpl<br>uman Services InPlace                                                                                          | L@csu.edu.au<br>lace Learning Team will cor<br>user guide – insert link – u:                                            | Duration * Unit                                                                                                    | t                                                                   |
| Please watch y<br>Social Work/Hi<br>Placement details<br>Period<br>Start @<br>Duration<br>Experience<br>Indirect                        | am by email FOAE-WPL<br>rour email - the Workpl<br>uman Services InPlace<br>End @<br>+Add another experience<br>ment roster                                       | L@csu.edu.au<br>lace Learning Team will cor<br>user guide – insert link – u:                                            | Duration * Unit                                                                                                    | t                                                                   |
| Please watch y<br>Social Work/Hi<br>Placement details<br>Period<br>Start @<br>Duration<br>Experience<br>Indirect                        | am by email FOAE-WPL<br>rour email - the Workpl<br>uman Services InPlace<br>End @<br>+Add another experience<br>ment roster                                       | L@csu.edu.au<br>lace Learning Team will cor<br>user guide – insert link – u:                                            | Duration * Unit                                                                                                    | t                                                                   |
| Please watch y<br>Social Work/Hi<br>Placement details<br>Period<br>Start @<br>Duration<br>Experience<br>Indirect<br>Weekly placer       | am by email FOAE-WPL<br>rour email - the Workpl<br>uman Services InPlace<br>End @<br>#Add another experience<br>ment roster<br>dd another weekly shift patte      | L@csu.edu.au<br>lace Learning Team will cor<br>user guide – insert link – us                                            | Duration * Unit                                                                                                    | t                                                                   |
| Please watch y<br>Social Work/Hi<br>Placement details<br>Period<br>Start @<br>Duration<br>Experience<br>Indirect<br>Weekly placer       | am by email FOAE-WPL<br>rour email - the Workpl<br>uman Services InPlace<br>End @<br>+Add another experience<br>ment roster<br>dd another weekly shift patte      | L@csu.edu.au lace Learning Team will cor user guide – insert link – us                                                  | Duration * Unit                                                                                                    | t                                                                   |
| Please watch y<br>Social Work/Hi<br>Placement details<br>Period<br>Start @<br>Duration<br>Experience<br>Indirect<br>Weekly placer       | am by email FOAE-WPL<br>rour email - the Workpl<br>uman Services InPlace<br>End @<br>+Add another experience<br>ment roster<br>dd another weekly shift patte      | L@csu.edu.au<br>lace Learning Team will cor<br>user guide – insert link – u:                                            | Duration * Unit<br>Unit Source Complete the Self F                                                                                            | t                                                                   |
| Please watch y<br>Social Work/Hi<br>Placement details<br>Period<br>Start @<br>Duration<br>Experience<br>Indirect<br>Weekly placer       | am by email FOAE-WPL<br>rour email - the Workpl<br>uman Services InPlace<br>End @<br>#<br>+Add another experience<br>ment roster<br>dd another weekly shift patte | L@csu.edu.au<br>lace Learning Team will cor<br>user guide – insert link – u:                                            | Duration * Unit<br>Duration * Unit<br>500 Ho<br>These will d                                                                                  | t                                                                   |
| Please watch y<br>Social Work/Hi<br>Placement details<br>Period<br>Start @<br>Duration<br>Experience<br>Indirect<br>Weekly placer       | am by email FOAE-WPL<br>rour email - the Workpl<br>uman Services InPlace<br>End @<br>+Add another experience<br>ment roster<br>dd another weekly shift patte      | L@csu.edu.au<br>lace Learning Team will cor<br>user guide – insert link – u:                                            | Duration * Unit<br>Duration * Unit<br>500 Ho<br>These will di<br>in the syster                                                                | efault to values                                                    |
| Please watch y<br>Social Work/Hi<br>Placement details<br>Period<br>Start @<br>Duration<br>Experience<br>Indirect<br>Weekly placer<br>+A | am by email FOAE-WPL<br>rour email - the Workpl<br>uman Services InPlace<br>End @<br>+Add another experience<br>ment roster<br>dd another weekly shift patte      | L@csu.edu.au<br>lace Learning Team will cor<br>user guide – insert link – u:                                            | Duration * Unit<br>Duration * Unit<br>500 HC<br>These will d<br>in the syster<br>will make an                                                 | efault to values<br>n, your PEA                                     |

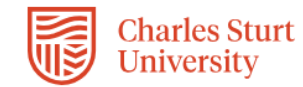

|                                        |           | Agency details                             |                                                                                                    |
|----------------------------------------|-----------|--------------------------------------------|----------------------------------------------------------------------------------------------------|
|                                        |           | Agency name *                              |                                                                                                    |
|                                        |           | тва                                        |                                                                                                    |
|                                        |           |                                            |                                                                                                    |
|                                        |           | Country 😗                                  | <ul> <li>Enter TBA in Agency name as this will be completed by<br/>your PEA once the placement has been confirmed</li> </ul> |
|                                        |           | AUSTRALIA                                  | your TEA once the placement has been committee                                                                               |
|                                        |           |                                            |                                                                                                    |
|                                        |           | State 👩                                    |                                                                                                    |
|                                        |           |                                            | ¥                                                                                                    |
|                                        |           | Street number and name 👩                   |                                                                                                    |
|                                        |           |                                            |                                                                                                    |
|                                        |           | Suburb 🚱                                   |                                                                                                    |
| Leave these fields<br>blank            | $\langle$ |                                            |                                                                                                    |
|                                        |           | Post Code                                  |                                                                                                    |
|                                        |           |                                            |                                                                                                    |
|                                        |           |                                            |                                                                                                    |
|                                        |           | Agency contact details                     | Click on <i>the Question</i>                                                                                                 |
|                                        |           | Given name *                               | how to complete the field                                                                                                    |
|                                        | (         | ТВА                                        |                                                                                                    |
|                                        |           | Surname 👩                                  |                                                                                                    |
|                                        |           |                                            |                                                                                                    |
|                                        |           | Business phone *                           |                                                                                                    |
|                                        |           | ТВА                                        |                                                                                                    |
| Enter TBA in the<br>Given name and     |           |                                            |                                                                                                    |
| Business phone                         | ſ         |                                            |                                                                                                    |
| fields as they are<br>mandatory fields |           | Mobile phone                               |                                                                                                    |
|                                        |           | Duciesce empile                            | Enter FOAE-WPL@csu.edu.au in the email fields                                                                                |
|                                        |           |                                            |                                                                                                    |
|                                        |           | Confirm email *                            |                                                                                                    |
|                                        | l         |                                            |                                                                                                    |
|                                        |           | <b></b>                                    |                                                                                                    |
|                                        |           | Contacts                                   |                                                                                                    |
|                                        |           | Contact person is the placement supervisor |                                                                                                    |
|                                        |           | Given name                                 | Leave the <b>Supervisor contact</b> section blank as                                                                         |
|                                        |           |                                            | placement has been confirmed                                                                                                 |
|                                        |           | Surname 👩                                  |                                                                                                    |
|                                        |           |                                            |                                                                                                    |
|                                        |           | Business phone 👩                           |                                                                                                    |
|                                        |           |                                            |                                                                                                    |
|                                        |           | Mobile phone 👩                             |                                                                                                    |
|                                        |           |                                            |                                                                                                    |
|                                        |           | Business email 👩                           |                                                                                                    |
|                                        |           |                                            |                                                                                                    |
|                                        |           | Confirm email                              |                                                                                                    |
|                                        |           |                                            |                                                                                                    |

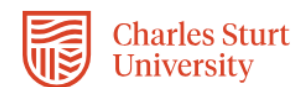

# Mandatory compliance documents (ensure that you select from "Yes/No" drop down option and attach your documents for each applicable field)

| National Police Check (N                                  | NPC)                                                                              |   |
|-----------------------------------------------------------|-----------------------------------------------------------------------------------|---|
| National Police Check (F                                  | FOAE)                                                                             |   |
| No                                                        |                                                                                   |   |
| Expiry                                                    |                                                                                   |   |
|                                                           |                                                                                   | î |
| Attachment                                                |                                                                                   |   |
|                                                           | Select or drag a file                                                             |   |
|                                                           | - 0                                                                               |   |
|                                                           |                                                                                   |   |
|                                                           |                                                                                   |   |
|                                                           |                                                                                   |   |
| :V/Resume *                                               |                                                                                   |   |
| Please upload a copy of y                                 | your CV/Resume *                                                                  |   |
| Select status                                             |                                                                                   |   |
| Reference Number                                          |                                                                                   |   |
|                                                           |                                                                                   |   |
| Comments (Maximum 400                                     | 00 characters)                                                                    |   |
|                                                           |                                                                                   |   |
| Attachment *                                              |                                                                                   |   |
|                                                           | B colore a file                                                                   |   |
|                                                           | Select or drag a file                                                             |   |
|                                                           |                                                                                   |   |
|                                                           |                                                                                   |   |
| NSW Working With Child                                    | Iren Check (WWCC)                                                                 |   |
| NSW Working with Child                                    | Iren Check - Please enter the 11 digit reference number (Maximum 4000 characters) |   |
|                                                           |                                                                                   |   |
|                                                           |                                                                                   |   |
|                                                           |                                                                                   |   |
| Reference Number                                          |                                                                                   |   |
| Reference Number                                          |                                                                                   |   |
| Reference Number<br>Comments (Maximum 400                 | 00 characters)                                                                    |   |
| Reference Number<br>Comments (Maximum 400                 | 00 characters)                                                                    |   |
| Reference Number<br>Comments (Maximum 400                 | 00 characters)                                                                    |   |
| Reference Number<br>Comments (Maximum 400<br>Attachment * | 00 characters)                                                                    |   |
| Reference Number<br>Comments (Maximum 400<br>Attachment * | 00 characters)<br>B Select or drag a file                                         |   |

Upload your National Police Check, Resume/CV and Working With Children Check.

\_

Only upload your Working With Children Check for the State that you are intending to undertake your placement

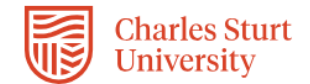

| CT Working with Vulnerable People Check (WW  | VP)                      |
|----------------------------------------------|--------------------------|
| CT Working with Vulnerable People Check (FOA | E)                       |
| Select status                                | ~                        |
| omments (Maximum 4000 characters)            |                          |
|                                              |                          |
| ttachment                                    |                          |
|                                              | 🕏 Select or drag a file  |
|                                              |                          |
|                                              |                          |
|                                              |                          |
| ictorian Working with Children Check         |                          |
| Select status                                |                          |
| Select status                                | ·                        |
| comments (Maximum 4000 characters)           |                          |
|                                              |                          |
| ttachment                                    |                          |
|                                              | 🕏 Select or drag a file  |
|                                              |                          |
|                                              |                          |
| Queensland Blue Card (BC)                    |                          |
| Queensland Blue Card (FOAE)                  |                          |
| Select status                                | Ŧ                        |
| Reference Number                             |                          |
| Comments (Maximum 4000 characters)           |                          |
|                                              |                          |
|                                              |                          |
| Attachment                                   |                          |
| Attachment                                   | Fi Coloct or drag a filo |

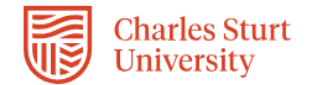

| Working with Children Check - Other states            |
|-------------------------------------------------------|
| Working with Children Check - States not listed above |
| Select status                                         |
|                                                       |
| Reference Number                                      |
|                                                       |
| Comments (Maximum 4000 characters)                    |
|                                                       |
|                                                       |
|                                                       |
| Attachment                                            |
| 🕏 Select or drag a file                               |
|                                                       |
|                                                       |
|                                                       |
|                                                       |
| Health Compliance Documents (NSW)                     |
| Health Compliance Documents (NSW)                     |
|                                                       |
|                                                       |
| Comments (Maximum 4000 characters)                    |
|                                                       |
| 1                                                     |
| Attachment                                            |
|                                                       |
| 🐯 Select or drag a file                               |
| l                                                     |
|                                                       |
|                                                       |
|                                                       |
| Health Compliance Documents (Other States)            |
| Health Compliance Documents (Other States)            |
| Select status                                         |
|                                                       |
| Comments (Maximum 4000 characters)                    |
|                                                       |
|                                                       |
| Attachment                                            |
| Select or dyng a file                                 |
| is select of drag a file                              |
| L                                                     |

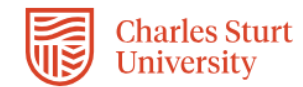

1

#### **COVID Booster**

Enter the details of your latest COVID Booster and upload either your COVID-19 digital certificate or your Australian Immunisation Record as evidence.

Students will be directed to upload COVID-19 documentation in accordance with the relevant State Health Department guidelines – REMOVED FROM STUDENTS VIEW AT THIS TIME

# Reference Number

Comments (Maximum 4000 characters)

#### Attachment

😫 Select or drag a file

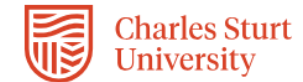

6. The next section is broken into two parts. Students will need to complete **Part 1** only of the Self Placement form. **Part 2** will be completed by the WPL Team using the information you have provided.

| Feedback to Stude                                                                                                    | nt                                                                                                    |
|----------------------------------------------------------------------------------------------------|----------------------------------------------------------------------------------------------------|
| Please read Place                                                                                                    | nent Application feedback                                                                                                    |
|                                                                                                    |                                                                                                    |
| ART 1: Student I                                                                                                    | ofrmation                                                                                                    |
| Previous Placeme                                                                                                    | it *                                                                                                    |
| Please indicate wi                                                                                                    | at your previous placement experience was *                                                                                               |
| Select status                                                                                                    | *                                                                                                    |
|                                                                                                    |                                                                                                    |
|                                                                                                    |                                                                                                    |
|                                                                                                    |                                                                                                    |
| Graduation *                                                                                                    |                                                                                                    |
| Are you planning                                                                                                    | o be eligible to graduate this year? *                                                                                                    |
|                                                                                                    |                                                                                                    |
| Select status                                                                                                    | ·                                                                                                    |
| Select status                                                                                                    | ·                                                                                                    |
| Select status                                                                                                    |                                                                                                    |
| Select status PT 1: river's Licence *                                                                                                    |                                                                                                    |
| Select status RT 1: river's Licence * o you have a curr                                                                                                    | ent driver's licence? *                                                                                                    |
| Select status RT 1: river's Licence * o you have a curr Select status                                                                                                    | ent driver's licence?*                                                                                                    |
| Select status<br>T 1:<br>river's Licence *<br>o you have a curr<br>Select status                                                                                                    | ent driver's licence?*                                                                                                    |
| Select status RT 1: river's Licence * o you have a curr Select status                                                                                                    | ent driver's licence? *                                                                                                    |
| Select status RT 1: river's Licence * ro you have a curr Select status owns *                                                                                                    | ent driver's licence? *                                                                                                    |
| Select status RT 1: river's Licence * o you have a curr Select status owns * lease list areas or                                                                                                    | ent driver's licence? *                                                                                                    |
| Select status RT 1: river's Licence * o you have a curr Select status owns * lease list areas or                                                                                                    | ent driver's licence? *  towns which would be accessible to you for placement. *                                                          |
| Select status RT 1: river's Licence * o you have a curr Select status owns * lease list areas or                                                                                                    | ent driver's licence? *  towns which would be accessible to you for placement. *                                                          |
| Select status RT 1: river's Licence * o you have a curr Select status owns * lease list areas or                                                                                                    | ent driver's licence? *  towns which would be accessible to you for placement. *                                                          |
| Select status  The select status select status select s | ent driver's licence? *  towns which would be accessible to you for placement. *  towns which would be accessible to you for placement. * |
| Select status RT 1: Priver's Licence * Po you have a curr Select status owns * lease list areas or referred fields of Vhat are your pref                                                                                                    | ent driver's licence? *  towns which would be accessible to you for placement. *  practice  erred fields of practice for this placement?  |

Complete all mandatory fields (denoted with \*)

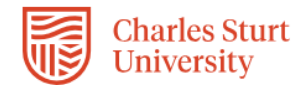

| Agency Contacts                                                                                                    |
|----------------------------------------------------------------------------------------------------|
| PLEASE NOTE: DO NOT CANVAS YOUR OWN PLACEMENT, THE UNIVERSITY WILL DO THIS ON YOUR BEHALF. Do you have any information about possible placements? E.g. Agencies. Contacts - Please provide information below |
|                                                                                                    |
|                                                                                                    |
|                                                                                                    |
|                                                                                                    |
|                                                                                                    |
| Non preferred fields of practice                                                                                                    |
| Are there any fields of practice areas that you DO NOT wish to go to? E.g. Children's convices                                                                                                    |
| Are there any news of practice areas that you bo Nor wish to go to: e.g. children's services                                                                                                    |
|                                                                                                    |
|                                                                                                    |
|                                                                                                    |
|                                                                                                    |
| Disclosure of Health Information *                                                                                                    |
|                                                                                                    |
| Do you have a disability, medical, cultural, identity or other issue which may impact on participation requirements of workplace                                                                             |
|                                                                                                    |
| Select status                                                                                                    |
| Select status 🔻                                                                                                    |
| Comments:                                                                                                    |
| Please disclose the disability, medical, cultural, identity or other issue below and what reasonable adjustments or support you<br>might need?                                                               |
|                                                                                                    |
|                                                                                                    |
|                                                                                                    |
|                                                                                                    |
|                                                                                                    |
| CSU Disability Service Study Access Plan                                                                                                    |
| Please upload your study access plan from CSU Disability Services and other relevant supporting documents, as one file. E.g.                                                                                 |
| Medical certificates                                                                                                    |
| No                                                                                                    |
|                                                                                                    |
| Attachment                                                                                                    |
| 🐯 Select or drag a file                                                                                                    |
|                                                                                                    |
|                                                                                                    |
|                                                                                                    |
|                                                                                                    |

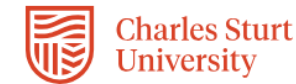

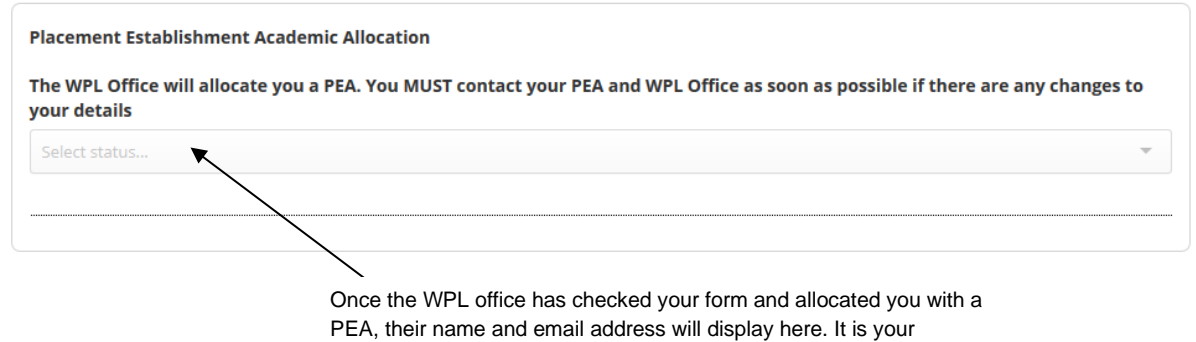

responsibility to check whether your PEA has been allocated. You will need to login to InPlace to see if the PEA has been allocated

7. Please ensure that you have completed all mandatory fields and once you have completed the form, click on the **Submit** button located at the bottom of the page.

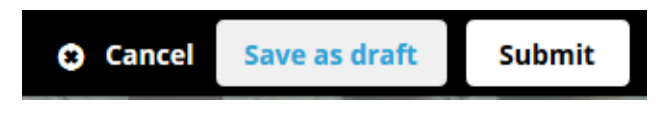

8. When you have successfully submitted your Self Placement form, you will return to the *Home* page and your submission will appear in the **To Do** list. You will see that 1 application has been submitted.

| Home           | Confirmed                           | Available                                   | Requirements                             |
|----------------|-------------------------------------|---------------------------------------------|------------------------------------------|
| NEXT ATTENDING | upcoming placements                 | w All Confirmed                             |                                          |
| To Do 1        | ent submission open for HCS323 2022 | Placement Strand<br>Shows<br>submit<br>form | s that you have<br>tted one registration |

9. If you still need to find out more information before submitting, you can click on the Save as draft button located at the bottom of the page. The information you have already entered will have saved and you can complete the rest of the information and submit your registration details at a later date.

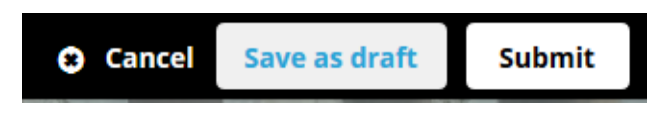

10. Once the WPL Team receive your completed Self Placement form, they will allocate a Placement Establishment Academic (PEA). Our Placement Establishment Academics (PEAs) will communicate with you on the progress of sourcing your placement via InPlace in the coming months.

<u>Please allow at least 10 working days to allow the WPL Team to update your InPlace</u> <u>records.</u>

# Tracking your Registration:

1. The easiest way to track what is happening with your registration form is through the **To Do** list which will appear on the **Home** page after you have submitted or saved a draft of your registration.

| Home           | Confirmed                           | Available                                                                                                    | Requirements |
|----------------|-------------------------------------|----------------------------------------------------------------------------------------------------|--------------|
| NEXT ATTENDING | upcoming placements                 | ew All Confirmed                                                                                                    |              |
| To Do 1        | ent submission open for HCS323 2022 | 2 Placement Strand<br>This number indicates<br>that you have submitted<br>one registration form.<br>Click on the link to<br>navigate to your<br><b>registration form</b> | 1            |

Your registration form will stay in the **To Do** list and display updates as your arrangements progress. You can also email the <u>FOAE-WPL@csu.edu.au</u> if you have any queries.

2. You may receive an email notification requesting an action in the **To Do** list which links to your Self Placement form.

|                                                                                                    | Home                               | Confirmed                                                                                                    | Available      | Requirements |  |  |
|----------------------------------------------------------------------------------------------------|------------------------------------|----------------------------------------------------------------------------------------------------|----------------|--------------|--|--|
| <i>To Do</i> list<br>notification will<br>outline if you<br>need to<br>complete<br>additional<br>information | NEXT ATTENDING:                    | pcoming placements                                                                                                    | All Confirmed  |              |  |  |
| information.<br>Click on this<br>link to access,<br>complete and<br>resubmit.                                | To Do 2<br>Your subrr<br>regarding | To Do 2<br>Your submission for HCS303 2019 Placement Strand is incomplete. Feedback: Please provide more information regarding the Towns that are accessible to you for placement. Sent by Dianne Plunkett |                |              |  |  |
|                                                                                                    | Self Placer                        | nent submission open for HCS303 2019 Pl                                                                                                    | acement Strand | >            |  |  |